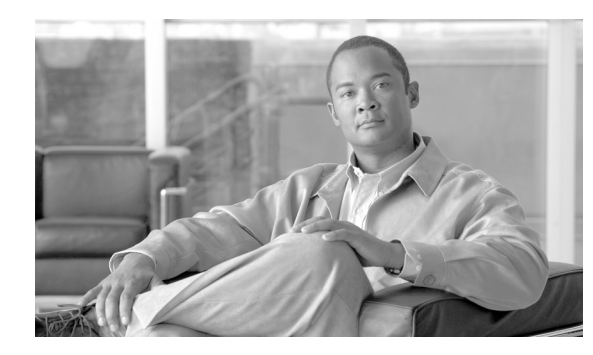

# CHAPTER **6**

# **Report Manager**

This chapter describes how to create and manage Cisco VXC Manager reports using the Administrator Console. It provides information and instructions to help you generate various reports on your Cisco VXC Manager environment.

# **Creating and Managing Reports**

I

Click **Report Manager** in the tree pane of the Cisco VXC Manager Administrator Console to open the Report Manager. The Report Manager allows you to quickly create and manage the reports available about your Cisco VXC Manager environment (see Table 6-1). It also allows you to easily display the current information from your devices according to the criteria you set in the report.

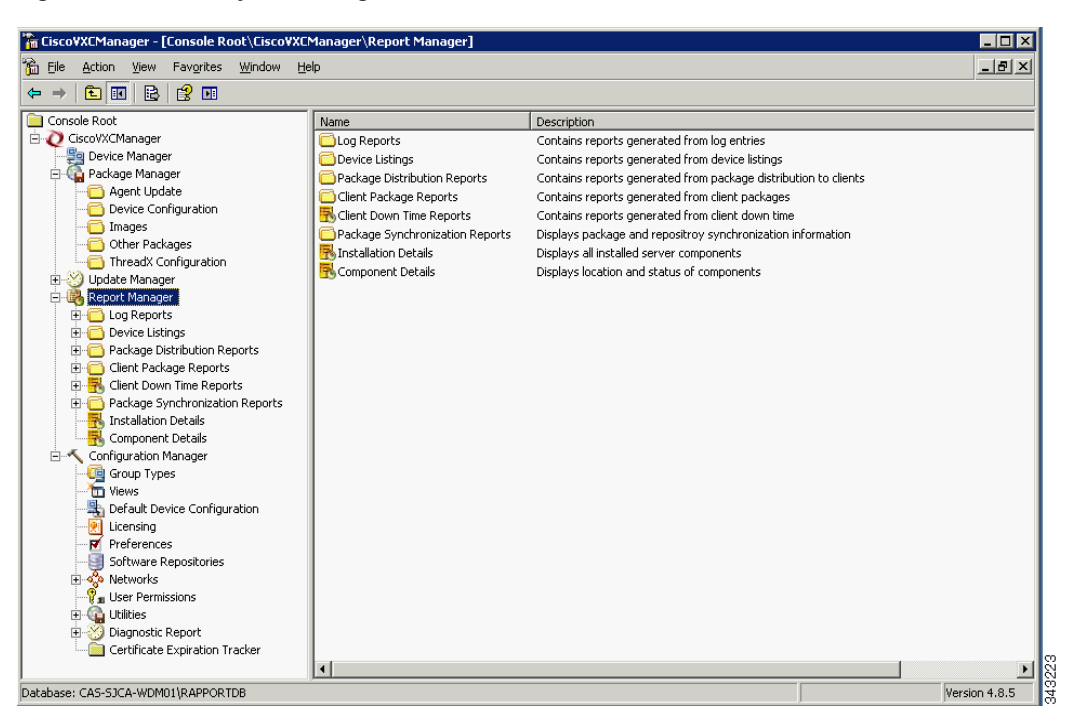

Figure 6-1 Report Manager

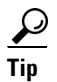

To choose the columns you want displayed within the details pane for a report, right-click the details pane containing the report and choose **View > Add/Remove Columns** to open and use the Add/Remove Columns dialog box.

To export a report to a .txt or .csv file, right-click the Report Manager folder you want (for example, **Log Reports**), choose **Export List**, and then use the Export to a File dialog box.

Table 6-1 provides a quick overview of what you can do using the Report Manager.

 Table 6-1
 Routine Report Manager Tasks

| Tasks You Can Do                                                                                                    | How                                                                                                    | Details                                                                                                    |
|----------------------------------------------------------------------------------------------------|----------------------------------------------------------------------------------------------------|----------------------------------------------------------------------------------------------------|
| Create a report listing activities related<br>to all Cisco VXC Manager components<br>according to your logging preferences<br>(for example, all administrator activities<br>within a start and end time).                                                                             | In the tree pane of the Administrator<br>Console, expand <b>Report Manager</b> ,<br>right-click <b>Log Reports</b> , and then<br>choose <b>New &gt; Report</b> to open and use<br>the Report Wizard.                                   | Log Reports, page 6-47<br><b>Tip</b> To set your logging preferences,<br>see Logging Preferences,<br>page 7-75. |
| Create a report listing managed devices<br>according to your criteria (for example,<br>all devices according to operating<br>system).                                                                                                    | In the tree pane of the Administrator<br>Console, expand <b>Report Manager</b> ,<br>right-click <b>Device Listings</b> , and then<br>choose <b>New &gt; Report</b> to open and use<br>the Report Wizard.                               | Device Listings, page 6-48                                                                                      |
| Create a report with information about<br>managed devices according to the Cisco<br>VXC Manager packages you have<br>distributed (for example, all devices<br>according to a specific Cisco VXC<br>Manager package update).                                                           | In the tree pane of the Administrator<br>Console, expand <b>Report Manager</b> ,<br>right-click <b>Package Distribution</b><br><b>Reports</b> , and then choose <b>New &gt;</b><br><b>Report</b> to open and use the Report<br>Wizard. | Package Distribution Reports,<br>page 6-49                                                                      |
| Create a report with information about<br>the Cisco VXC Manager packages you<br>have distributed according to the<br>devices in your Cisco VXC Manager<br>environment (for example, all Cisco<br>VXC Manager package updates<br>according to a specific Cisco VXC<br>Manager device). | In the tree pane of the Administrator<br>Console, expand <b>Report Manager</b> ,<br>right-click <b>Client Package Reports</b> ,<br>and then choose <b>New &gt; Report</b> to open<br>and use the Report Wizard.                        | Client Package Reports, page 6-50                                                                               |
| Create a report with information about<br>the software installed on the devices in<br>your Cisco VXC Manager environment<br>according to your criteria (for example,<br>software according to subnet).                                                                                | In the tree pane of the Administrator<br>Console, expand <b>Report Manager</b> ,<br>right-click <b>Installed Software Reports</b> ,<br>and then choose <b>New &gt; Report</b> to open<br>and use the Report Wizard.                    | Installed Software Reports, page 6-51                                                                           |
| Create a Client Down Time report to<br>view information about the down-time<br>period for specific devices in your Cisco<br>VXC Manager environment.                                                                                                    | In the tree pane of the Administrator<br>Console, expand <b>Report Manager</b> ,<br>right-click <b>Client Down Time Reports</b> ,<br>and then choose <b>New &gt; Report</b> to open<br>and use the Report Wizard.                      | Client Down Time Reports, page 6-53                                                                             |
| Display an Installation Details report to<br>view information about the installed<br>components of Cisco VXC Manager.                                                                                                    | In the tree pane of the Administrator<br>Console, expand <b>Report Manager</b> and<br>choose <b>Installation Details</b> to view the<br>report in the details pane.                                                                    | Installation Details Report, page 6-54                                                                          |

| Tasks You Can Do                                                                                                    | How                                                                                                    | Details                                                                                                    |
|----------------------------------------------------------------------------------------------------|----------------------------------------------------------------------------------------------------|----------------------------------------------------------------------------------------------------|
| Display a Component Details report to<br>view information about the running<br>components of Cisco VXC Manager.                                                                                                    | In the tree pane of the Administrator<br>Console, expand <b>Report Manager</b> and<br>choose <b>Component Details</b> to view the<br>report in the details pane.                                                                                          | Component Details Report, page 6-55                                                                            |
| Create a Package Synchronization<br>History report to view the details of<br>Cisco VXC Manager package<br>synchronizations for each Cisco VXC<br>Manager package in the Master<br>Repository with a Remote Repository.                 | In the tree pane of the Administrator<br>Console, expand <b>Report Manager</b> ,<br>expand <b>Package Synchronization</b><br><b>Reports</b> , and then choose <b>Package</b><br><b>Synchronization History</b> to view the<br>report in the details pane. | Package Synchronization History<br>Reports, page 6-56. See also Package<br>Synchronization Reports, page 6-56. |
| Create an Unsynchronized Packages<br>report to view the details of Cisco VXC<br>Manager package synchronizations that<br>have not taken place for Cisco VXC<br>Manager packages in the Master<br>Repository with a Remote Repository.  | In the tree pane of the Administrator<br>Console, expand <b>Report Manager</b> ,<br>expand <b>Package Synchronization</b><br><b>Reports</b> , and then choose<br><b>Unsynchronized Packages Report</b> to<br>view the report in the details pane.         | Unsynchronized Packages Reports,<br>page 6-57. See also Package<br>Synchronization Reports, page 6-56.         |
| Create an Orphaned Package report to<br>view the details of Cisco VXC Manager<br>packages that still remain in the Remote<br>Repository while the related Cisco VXC<br>Manager packages have been deleted in<br>the Master Repository. | In the tree pane of the Administrator<br>Console, expand <b>Report Manager</b> ,<br>expand <b>Package Synchronization</b><br><b>Reports</b> , and then choose <b>Orphaned</b><br><b>Package Report</b> to view the report in<br>the details pane.         | Orphaned Package Reports, page 6-59.<br>See also Package Synchronization<br>Reports, page 6-56.                |

#### Table 6-1 Routine Report Manager Tasks (continued)

# Log Reports

ſ

Log Reports provide information about the activities related to all Cisco VXC Manager components according to your logging preferences (see Logging Preferences, page 7-75).

<u>}</u> Tip

After you create a Log Report, Cisco VXC Manager automatically saves the criteria and there is no need to create that report again. Each time you view the report (click the report name in the appropriate folder) you see current information according to the criteria you set. You can also refresh a report by right-clicking the folder containing the report and selecting **Refresh**.

#### Procedure

- **Step 1** In the tree pane of the Administrator Console, expand **Report Manager**, right-click **Log Reports** and choose **New > Report** to open the Report Wizard.
- **Step 2** Enter a name and description for the report (so you can easily recognize it later) and click Next.

| port Wizard |                                                                                                    | 2 |
|-------------|----------------------------------------------------------------------------------------------------|---|
|             | You may restrict the number of included log entries by selecting a<br>start date and an end date<br>Report Range Begin<br>© No Start Date |   |
|             | C <u>S</u> tart the report from the following date and time:<br><u>D</u> ate: 12/1 /2002 ▼ Ime: 1:46:46 PM ★                              |   |
|             | Report Range End<br>© <u>N</u> o End Date<br>© <u>End the report on the following date and time:</u>                                      |   |
|             | Date: 12/1/2002 ▼ Iime: 1:46:46 PM ★                                                                                                    |   |
|             | < Back Next> Cancel                                                                                                    |   |

Figure 6-2 Start and End Options

Step 3 Set the start and end options you want, and then click Next.

| Report Wizard | X                                                                                                    |
|---------------|----------------------------------------------------------------------------------------------------|
|               | If you wish to restrict the report to the activities of a specific user<br>please select the user below.<br>If you wish to show the activities of all the users please select<br>'ALL' in the drop down box below. (NOTE: The VXC-M services<br>will be listed as users.) |
|               | Select User                                                                                                    |
| ?             | <back next=""> Cancel</back>                                                                                                    |

Step 4

Choose the option you want from the User list, and then click Finish to create the report.

# **Device Listings**

The Device Listings report provides information about the devices in your Cisco VXC Manager environment according to your grouping ("listing") criteria.

<u>}</u> Tip

Once you create a Device Listings report, Cisco VXC Manager automatically saves the criteria and there is no need to create that report again. Each time you view the report (click the report name in the appropriate folder) you see current information according to the criteria you set. You can also refresh a report by right-clicking the folder containing the report and choosing **Refresh**.

- **Step 1** In the tree pane of the Administrator Console, expand **Report Manager**, right-click **Device Listings** and choose **New > Report** to open the Report Wizard.
- **Step 2** Use the following guidelines when creating the report:
  - Enter a name and description for the report (so you can easily recognize it later).
  - Choose a Group you want in the Select a Group list to display the Group Selections available for that Group.
  - After selecting the item in the Group Selections list you want, you can add it (click Add) to the Selected Items pane using either the AND option or the OR option.
  - When adding more than one item in the Group Selections list from the same Group to the Selected Items pane, you must use the **OR** condition.
  - When selecting across different Groups, you can use only one selection condition, either AND or OR. For example, if you choose the OS and Subnet Groups, and the selection condition is AND, the report will list only the devices that meet both the OS and Subnet criteria. Conversely, if the selection condition for the same two Groups is OR, the report will list all devices that match the OS criteria (regardless of subnet) and all devices that match the Subnet criteria (regardless of OS).
  - The conditions **AND** and **OR** are global. After you apply the **AND** or **OR** condition to the first two selection Groups, that same condition applies to all other selections across other Groups you choose.
  - To remove an item from the Selected Items pane, choose the item and click Remove.
  - To remove all items from the Selected Items pane, click Clear All.
- **Step 3** After completing your criteria, click **OK** to create the report.

# **Package Distribution Reports**

Package Distribution Reports provide information about managed devices according to the Cisco VXC Manager packages you have distributed.

 $\mathcal{P}$ Tin

Once you create a Package Distribution Report, Cisco VXC Manager automatically saves the criteria and there is no need to create that report again. Each time you view the report (click the report name in the appropriate folder) you see current information according to the criteria you set. You can also refresh a report by right-clicking the folder containing the report and choosing **Refresh**.

Step 1 In the tree pane of the Administrator Console, expand Report Manager, right-click Package Distribution Reports and choose New > Report to open the Report Wizard.

Figure 6-4 Package Distribution Reports Criteria

| oort                                                             |                            |                     |          |                  |
|------------------------------------------------------------------|----------------------------|---------------------|----------|------------------|
| Report Name<br> PackageDistribution                              | Report Description         |                     |          |                  |
| Select a Group:                                                  | Choose Group Selection(s): | Select              | ed Items |                  |
| Agent Update<br>Device Configuration<br>Images<br>Other Packages |                            | Add Group<br>Remove | Valu     | ie               |
| 9                                                                |                            |                     |          | <u>]K</u> Cancel |

**Step 2** Use the following guidelines when you create the report:

- Enter a name and description for the report (so you can easily recognize it later).
- Choose a Group you want in the **Select a Group** list to display the Group Selections available for that Group.
- After selecting the items in the Group Selections list you want, you can add them (click Add) to the Selected Items pane.
- To remove an item from the Selected Items pane, choose the item (for example, **Update5XPE**) and click **Remove**.
- To remove all items from the Selected Items pane, click Clear All.

**Step 3** After completing your criteria, click **OK** to create the report.

### **Client Package Reports**

Client Package Reports provide information about the Cisco VXC Manager packages you have distributed according to the devices in your Cisco VXC Manager environment.

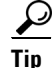

Once you create a Client Package Report, Cisco VXC Manager automatically saves the criteria and there is no need to create that report again. Each time you view the report (click the report name in the appropriate folder) you see current information according to the criteria you set. You can also refresh a report by right-clicking the folder containing the report and choosing **Refresh**.

**Step 1** In the tree pane of the Administrator Console, expand **Report Manager**, right-click **Client Package Reports** and choose **New > Report** to open the Report Wizard.

| Figure | 6-5 | Client Package Reports Criteria |
|--------|-----|---------------------------------|
| -      |     |                                 |

|                        | Report Description                                                                                                    |                  |       |
|------------------------|----------------------------------------------------------------------------------------------------|------------------|-------|
| Lilent Package Report  | I                                                                                                    |                  |       |
| View:                  |                                                                                                    |                  |       |
| All Devices            | •                                                                                                    |                  |       |
| View - Select Subgroup | Select <u>C</u> lient(s):                                                                                                    | Selected Devices |       |
| All Devices            | ^                                                                                                    | Group            | Value |
|                        | LINUX<br>WB 100806466D 9D C<br>WE \$00806489A354<br>WE \$008064901911<br>Xenith<br>XPE008064730745<br>XPE008064730746<br>XPE008064730748<br>XPE008064730749<br>XPE008064730749<br>XPE00806479269<br>XPE00806478269<br>XPE0080647F2805 | All Devices      | Linux |

**Step 2** Use the following guidelines when creating the report:

- Enter a name and description for the report (so you can easily recognize it later).
- Choose a view that contains the devices you want in the View list (for information on creating a View, see Managing Views, page 7-63).
- Choose a Subgroup that contains the devices you want in the View Select Subgroup list to display the clients available for that subgroup.
- After you choose the items in the Select Clients list, click **Add** to add them to the Selected Devices pane.
- To remove an item from the Selected Devices pane, choose the item (for example, **WES008**) and click **Remove**.
- To remove all items from the Selected Devices pane, click Clear All.

**Step 3** After you complete your criteria, click **OK** to create the report.

# **Installed Software Reports**

Installed Software Reports provide information about the software installed on the devices in your Cisco VXC Manager environment according to your criteria.

 $\mathcal{P}$ 

After you create an Installed Software report, Cisco VXC Manager automatically saves the criteria and you do not need to create that report again. Each time you view the report (click the report name in the appropriate folder) you see current information according to the criteria you set. You can also refresh a report by right-clicking the folder containing the report and selecting **Refresh**.

Step 1In the tree pane of the Administrator Console, expand Report Manager, right-click Installed Software<br/>Reports and choose New > Report to open the Report Wizard.

| Report Name                                                                                      | Report Description                                                                                                    |    |             |       |  |
|--------------------------------------------------------------------------------------------------|----------------------------------------------------------------------------------------------------|----|-------------|-------|--|
| OSBasedListing                                                                                   |                                                                                                    |    |             |       |  |
| Select device search criteria                                                                    | a.                                                                                                    |    |             |       |  |
| <u>S</u> elect a Group:                                                                          | Choose Group Selection(s):                                                                                                    | Se | ected Items |       |  |
| ALL Devices                                                                                      | Windows XP                                                                                                    | G  | oup         | Value |  |
| Image<br>Subnet<br>Platform<br>VendorID<br>Location<br>Custom1<br>Custom2<br>Custom3<br>TimeZone | Windows 14.0<br>Windows 95/38<br>Windows CE 2.12<br>Windows CE NE <sup>-</sup><br>Windows 2000<br>Tuxia Linux<br>Solaris<br>WTDS<br>Windows CE 3.0<br>Pocket PC 2000<br>Pocket PC 2000<br>Pocket PC 2000<br>Pocket PC Supar Phone<br>NeoLinux |    |             |       |  |
|                                                                                                  |                                                                                                    |    |             |       |  |

#### Figure 6-6 Report Wizard

**Step 2** Use the following guidelines when creating the report:

- Enter a name and description for the report (so you can easily recognize it later).
- Choose the software you want in the Select Software list to display the version available for that Software.
- Choose the version you want in the Select Version list.
- Depending on whether or not the software is already installed on the devices, choose **Yes** or **No**.
- Choose a group you want in the Select a Group list to display the Group Selections available for that group.
- After selecting the item in the Group Selections list you want, you can add it (click Add) to the Selected Items pane using either the AND option or the OR option.
- When adding more than one item in the Group Selections list from the same group to the Selected Items pane, you must use the OR condition. For example, if you choose **SUSE Linux** and **ThreadX** from the OS group, you must use the OR condition (the report will display all devices that run any of the selected operating systems).
- When selecting across different groups, you can use only one selection condition, either AND or OR. For example, if you choose the OS and Subnet groups, and the selection condition is AND, the report will list only the devices that meet both the OS and Subnet criteria. Conversely, if the selection condition for the same two groups is OR, the report will list all devices that match the OS criteria (regardless of subnet) and all devices that match the Subnet criteria (regardless of OS).

- The conditions AND and OR are global. After you apply the AND or OR condition to the first two
  selected groups, that same condition applies to all other selections across other groups you choose.
- To remove an item from the Selected Items pane, choose the item (for example, SUSE Linux) and click **Remove**.
- To remove all items from the Selected Items pane, click Clear All.

**Step 3** After completing your criteria, click **OK** to create the report.

### **Client Down Time Reports**

Client Down Time Reports provide information about the downtime period for specific devices in your Cisco VXC Manager environment.

#### Procedure

- Step 1 In the tree pane of the Administrator Console, expand Report Manager and click Client Down Time Reports.
- Step 2 In the toolbar, click the Create A New Report icon 🖪.

Figure 6-7 Client Down Time Reports Criteria

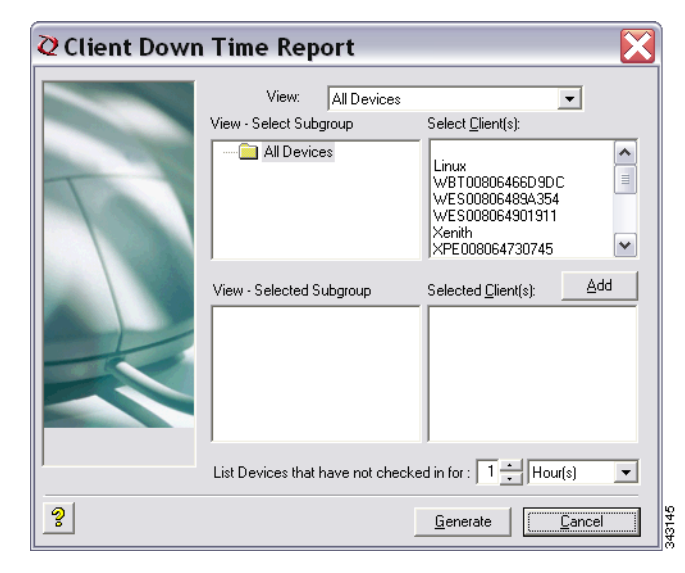

**Step 3** Use the following guidelines when creating the report:

- Choose a view that contains the devices you want in the View list (for information on creating a View, see Managing Views, page 7-63).
- Choose a subgroup that contains the devices you want in the Select Subgroup list to display the Clients available for that Subgroup.
- After selecting the items in the Select Clients list you want, you can add them (click Add) to the Selected Subgroups pane and Selected Clients pane.
- Enter the time values you want in the List Devices That Have Not Checked In For fields.

**Step 4** After completing your criteria, click **Generate** to create the report.

# **Installation Details Report**

Installation Details reports provide information about the installed components of Cisco VXC Manager.

#### Procedure

**Step 1** In the tree pane of the Administrator Console, expand **Report Manager** and choose **Installation Details** to view the report in the details pane.

| 🚡 Cisco¥XCManager - [Console Root\Cisco¥X | CManager\Report Mana | ger\Installation Details] |           |                      |            |        |
|-------------------------------------------|----------------------|---------------------------|-----------|----------------------|------------|--------|
| 🚡 Eile Action View Favorites Window I     | <u>H</u> elp         |                           |           |                      |            | _ & ×  |
| ← → 🗈 📧 🔄 😫 🖬                             |                      |                           |           |                      |            |        |
| Console Root                              | Component            | Server Name               | User Name | Installed On         | Repository | Latest |
| 🗄 🙋 CiscoVXCManager                       | 🗊 Database           | cas-sjca-wdm01.cisco.com  | vmuser    | 3/29/2011 5:18:15 PM | MASTER     | OOHFC  |
| 🚑 Device Manager                          | Repository           | cas-sjca-wdm01.cisco.com  | vmuser    | 3/29/2011 5:18:15 PM | MASTER     | OOHFC  |
| 🖻 🙀 Package Manager                       | Standard Services    | cas-sjca-wdm01.cisco.com  | vmuser    | 3/29/2011 5:18:16 PM | MASTER     | OOHEC  |
| Agent Update                              | HServer              | cas-sjca-wdm01.cisco.com  | vmuser    | 3/29/2011 5:18:16 PM | MASTER     | OOHFC  |
| Device Configuration                      | QGUI                 | cas-sjca-wdm01.cisco.com  | vmuser    | 3/29/2011 5:18:16 PM | MASTER     | OOHFC  |
|                                           | -                    |                           |           |                      |            |        |
| Other Packages                            |                      |                           |           |                      |            |        |
| Inreadx Configuration                     |                      |                           |           |                      |            |        |
| Deport Manager                            |                      |                           |           |                      |            |        |
| E Con Reports                             |                      |                           |           |                      |            |        |
| Device Listings                           |                      |                           |           |                      |            |        |
| Perkage Distribution Reports              |                      |                           |           |                      |            |        |
| Client Package Reports                    |                      |                           |           |                      |            |        |
| Client Down Time Reports                  |                      |                           |           |                      |            |        |
| Package Synchronization Reports           |                      |                           |           |                      |            |        |
|                                           |                      |                           |           |                      |            |        |
| Component Details                         |                      |                           |           |                      |            |        |
| 🖃 🔨 Configuration Manager                 |                      |                           |           |                      |            |        |
| Group Types                               |                      |                           |           |                      |            |        |
|                                           |                      |                           |           |                      |            |        |
| - 📇 Default Device Configuration          |                      |                           |           |                      |            |        |
|                                           |                      |                           |           |                      |            |        |
| Preferences                               |                      |                           |           |                      |            |        |
| 💓 Software Repositories                   |                      |                           |           |                      |            |        |
| 🗄 💑 Networks                              |                      |                           |           |                      |            |        |
| User Permissions                          |                      |                           |           |                      |            |        |
| 🕀 🍓 Utilities                             |                      |                           |           |                      |            |        |
| 🗉 过 Diagnostic Report                     |                      |                           |           |                      |            |        |
| Certificate Expiration Tracker            |                      |                           |           |                      |            |        |
|                                           | •                    |                           |           |                      |            | •      |
| Database: CAS-SJCA-WDM01\RAPPORTDB        |                      |                           |           | # of Records:        | 5 Page     | is:1/1 |

#### Figure 6-8 Installation Details

**Step 2** You can view:

- Component—Name of Cisco VXC Manager component
- Server Name—Name of the server in which the Cisco VXC Manager component is installed
- User Name—Login ID of the User of the server
- Installed On—The date and time when the Cisco VXC Manager component was installed
- Repository-Name of the main Cisco VXC Manager repository
- Latest Hot Fix ID—ID of the latest Cisco VXC Manager hotfix installed on the server

# **Component Details Report**

Component Details reports provide information about the running components of Cisco VXC Manager.

#### Procedure

**Step 1** In the tree pane of the Administrator Console, expand **Report Manager** and choose **Component Details** to view the report in the details pane.

| http://www.common.com/anager - [Console Root\CiscoVXC | Manager\Report Mana | ger\Component Deta | ails]        |                |          |           | _ [              | X     |
|-------------------------------------------------------|---------------------|--------------------|--------------|----------------|----------|-----------|------------------|-------|
| 🚡 Eile Action Yiew Favorites Window He                | lp                  |                    |              |                |          |           | _ 5              | ×     |
|                                                       |                     |                    |              |                |          |           |                  |       |
| Console Root                                          | ServerType          | Server Name        | IP Address   | Listening Port | SSL Port | TZ Offset | Check In         |       |
| 🗄 🙋 CiscoVXCManager                                   | HServer             | cas-sjca-wdm01     | 10.35.48.192 | 80             | 0        | -420      | 3/29/2011 5:26:0 | I3 PM |
|                                                       | Module              | cas-sjca-wdm01     | 10.35.48.192 | 9880           | 0        | -420      | 3/29/2011 5:26:0 | IS PM |
| 🖻 🕼 Package Manager                                   | 🗐 Standard Services | CAS-SJCA-WDM01     | 10.35.48.192 | 8008           | 0        | -420      | 3/29/2011 5:26:0 | IS PM |
| - C Agent Update                                      | Ögur                | Cas-sica-wdm01     | 10.35.48.192 | 280            | 0        | -420      | 3/31/2011 2:40:1 | 4 PM  |
| Device Configuration                                  | -                   | ,                  |              |                |          |           |                  |       |
| 🔁 Images                                              |                     |                    |              |                |          |           |                  |       |
|                                                       |                     |                    |              |                |          |           |                  |       |
| ThreadX Configuration                                 |                     |                    |              |                |          |           |                  |       |
| Update Manager                                        |                     |                    |              |                |          |           |                  |       |
| E- 🖓 Report Manager                                   |                     |                    |              |                |          |           |                  |       |
| Log Reports                                           |                     |                    |              |                |          |           |                  |       |
| Device Listings                                       |                     |                    |              |                |          |           |                  |       |
| Package Distribution Reports                          |                     |                    |              |                |          |           |                  |       |
| Client Package Reports                                |                     |                    |              |                |          |           |                  |       |
| Backage Suppression Reports                           |                     |                    |              |                |          |           |                  |       |
| Installation Details                                  |                     |                    |              |                |          |           |                  |       |
| Component Details                                     |                     |                    |              |                |          |           |                  |       |
| E Configuration Manager                               |                     |                    |              |                |          |           |                  |       |
| Group Types                                           |                     |                    |              |                |          |           |                  |       |
| - Tiews                                               |                     |                    |              |                |          |           |                  |       |
| Default Device Configuration                          |                     |                    |              |                |          |           |                  |       |
| Eicensing                                             |                     |                    |              |                |          |           |                  |       |
| Preferences                                           |                     |                    |              |                |          |           |                  |       |
|                                                       |                     |                    |              |                |          |           |                  |       |
| 🗄 🧒 Networks                                          |                     |                    |              |                |          |           |                  |       |
| 📲 User Permissions                                    |                     |                    |              |                |          |           |                  |       |
| 🗈 🕼 Utilities                                         |                     |                    |              |                |          |           |                  |       |
| 🗈 🧭 Diagnostic Report                                 |                     |                    |              |                |          |           |                  |       |
| Certificate Expiration Tracker                        |                     |                    |              |                |          |           |                  |       |
|                                                       | 4                   |                    |              |                |          |           |                  | ►     |
| Database: CAS-SJCA-WDM01\RAPPORTDB                    |                     |                    |              |                | # of Rei | cords: 4  | Pages:1/1        |       |

Figure 6-9 Component Details

#### Step 2 You can view:

I

- Server Type—Name of Cisco VXC Manager component
- Server Name—Name of the server in which the Cisco VXC Manager component is installed
- IP Address—IP Address of the server in which the Cisco VXC Manager component is installed
- Listening Port—Port number where the specific component is communicating
- SSL Port—SSL Port Number
- TZ Offset—The value of the offset between the local time zone and GMT
- Check In-The date and time when the specific component checked in
- Check Out—The date and time when the specific component checked out

## **Package Synchronization Reports**

Package Synchronization Reports provide information about the synchronization of Cisco VXC Manager packages between the Master Repository and Remote Repositories. There are three types of Package Synchronization Reports that you can view and export:

- Package Synchronization History—Displays the synchronization details of all Cisco VXC Manager packages with a Remote Repository (see Package Synchronization History Reports, page 6-56).
- Unsynchronized Package Report—Displays a row for each Cisco VXC Manager package for which the version is different between the Master Repository and Remote Repository (see Unsynchronized Packages Reports, page 6-57).
- Orphaned Package Report—Displays the list of Cisco VXC Manager packages which are present in the Remote Repository but have no corresponding Cisco VXC Manager package in the Master Repository (see Orphaned Package Reports, page 6-59).

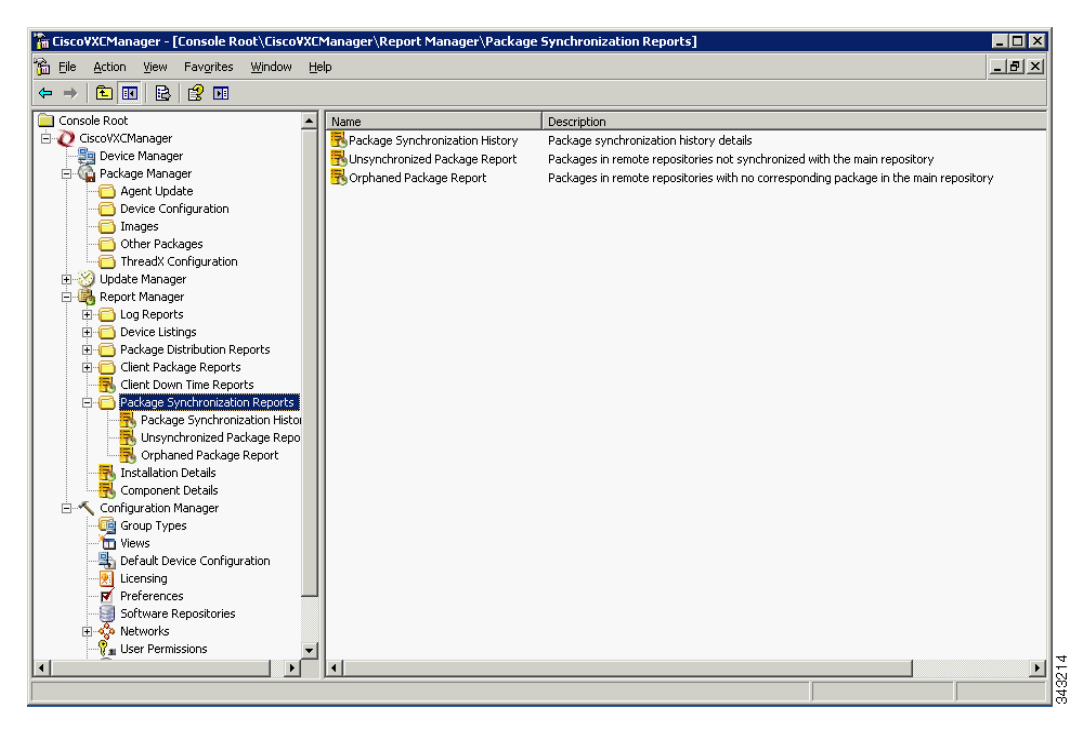

Figure 6-10 Package Synchronization Reports

#### **Package Synchronization History Reports**

Package Synchronization History reports display the details of Cisco VXC Manager package synchronizations for each Cisco VXC Manager package in the Master Repository with a Remote Repository. One row is displayed for each time a Cisco VXC Manager package is synchronized with a Remote Repository. A Cisco VXC Manager package synchronized with n Remote Repositories will display n rows each time that Cisco VXC Manager package is synchronized.

Step 1 In the tree pane of the Administrator Console, expand Report Manager, expand Package Synchronization Reports, and then choose Package Synchronization History to view the report in the details pane.

Figure 6-11 Package Synchronization History

| → 🖻 🔟 🖻 😫 😫 🖬 🔶 →               | *     |             |                     |                       |                    |                     |                 |   |
|---------------------------------|-------|-------------|---------------------|-----------------------|--------------------|---------------------|-----------------|---|
| 8 🍪 Update Manager              | A Rep | ository     | Package Name        | Synchronization Time  | Version            | Master Version      | Status          | 1 |
| B 🛃 Report Manager              | F     | temoteRepos | dummyc              | 1/7/2009 8:05:46 PM   | Jan 7 2009 7:43PM  | Jan 15 2009 11:40AM | Not Syncronized |   |
| E Cog Reports                   | E F   | temoteRepos | dummyc              | 1/7/2009 8:07:54 PM   | Jan 7 2009 8:07PM  | Jan 15 2009 11:40AM | Not Syncronized |   |
| Device Listings                 | F F   | temoteRepos | dummyc              | 1/7/2009 8:13:18 PM   | Jan 7 2009 8:09PM  | Jan 15 2009 11:40AM | Not Syncronized |   |
| Package Distribution Reports    | F     | temoteRepos | dummyd              | 1/8/2009 2:57:22 PM   | Jan 8 2009 2:52PM  |                     | Deleted         |   |
| Client Package Reports          | E E E | temoteRepos | dummyd              | 1/8/2009 2:58:41 PM   | Jan 8 2009 2:58PM  |                     | Deleted         |   |
| Clenic Down Time Reports        | F     | temoteRepos | WisFTPpush_9V92_561 | 3/6/2009 2:15:02 PM   | Mar 5 2009 10:17PM |                     | Deleted         |   |
| Rackage Synchronization History | - Br  | temoteRepos | dummyc              | 1/9/2009 10:23:07 PM  | Jan 7 2009 8:33PM  | Jan 15 2009 11:40AM | Not Syncronized |   |
| Unsychronized Packane Report    | F     | temoteRepos | dummye              | 1/9/2009 10:33:20 PM  | Jan 9 2009 10:29PM | Jan 9 2009 10:29PM  | Syncronized     |   |
| Orphaned Package Report         | R S   | temoteRepos | WisHTTPpush_9V92_56 | 3/6/2009 4:30:36 PM   | Mar 6 2009 4:18PM  |                     | Deleted         |   |
| Restallation Details            | F S   | temoteRepos | dummy               | 12/23/2008 2:35:56 PM | Dec 18 2008 3:33PM | Dec 30 2008 8:00PM  | Not Syncronized |   |
| K Component Details             | F     | temoteRepos | dummy               | 12/30/2008 8:01:54 PM | Dec 30 2008 8:00PM | Dec 30 2008 8:00PM  | Syncronized     |   |
| 🛛 🔨 Configuration Manager       | V 9F  | temoteRepos | dummy               | 1/7/2009 2:39:41 PM   | Dec 30 2008 8:00PM | Dec 30 2008 8:00PM  | Syncronized     |   |

- Step 2 One row is displayed for each time a Cisco VXC Manager package is synchronized between the Master Repository and a Remote Repository. The number of rows displayed for a specific a Cisco VXC Manager package equals the number of times that Cisco VXC Manager package has been synchronized. You can view:
  - Repository—Name of the Remote Repository for which the Cisco VXC Manager package was synchronized
  - Package Name—Name of the Cisco VXC Manager package
  - Synchronization Time—The time the Cisco VXC Manager package was synchronized with the Remote Repository. Note that the Cisco VXC Manager packages scheduled for synchronization (but not yet started) do not have a synchronization time displayed.
  - Version—Only valid for the most recent synchronization of that Cisco VXC Manager package
  - Master Version—Current version of the Cisco VXC Manager package in the Master Repository
  - Status—Comparison of the version of the Cisco VXC Manager package between the Master Repository and a Remote Repository at the current time as follows:
    - Synchronized—The Cisco VXC Manager packages are the same.
    - Not Synchronized—The Cisco VXC Manager packages are different.
    - Deleted—The Cisco VXC Manager package in the Master Repository has been deleted (if the related Cisco VXC Manager package still remains in the Remote Repository, you can view it in the Orphaned Package report as described in Orphaned Package Reports, page 6-59).

#### **Unsynchronized Packages Reports**

Unsynchronized Packages reports display the details of Cisco VXC Manager package synchronizations that have not taken place for Cisco VXC Manager packages in the Master Repository with a Remote Repository. One row is displayed for each Cisco VXC Manager package that is not synchronized with a Remote Repository. The versions of that Cisco VXC Manager package between the Master Repository and a Remote Repository are different at the current time.

Step 1 In the tree pane of the Administrator Console, expand Report Manager, expand Package Synchronization Reports, and then choose Unsynchronized Packages Report to view the report in the details pane.

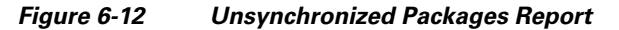

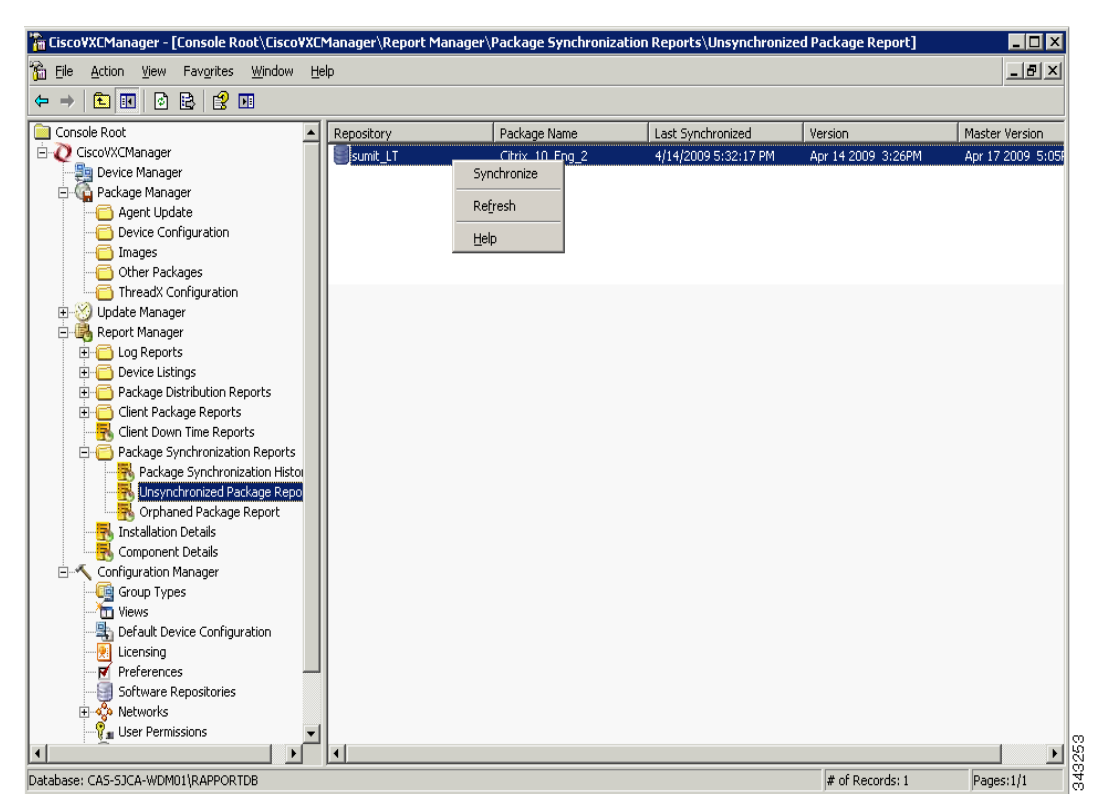

- Step 2 One row is displayed for each time a Cisco VXC Manager package is not synchronized between the Master Repository and a Remote Repository. The number of rows displayed for a specific Cisco VXC Manager package equals the number of times that Cisco VXC Manager package has not been synchronized. You can view:
  - Repository—Name of the Remote Repository for which the Cisco VXC Manager package was not synchronized
  - Package Name—Name of the Cisco VXC Manager package
  - Last Synchronized—Time of the most recent synchronization (this time record is also displayed in the Package Synchronization History report for the Cisco VXC Manager package)
  - Version—Current version of the Cisco VXC Manager package in the Remote Repository
  - Master Version—Current version of the Cisco VXC Manager package in the Master Repository

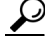

TipTo synchronize an unsynchronized Cisco VXC Manager package immediately, right-click the<br/>Cisco VXC Manager package and choose Synchronize.

L

#### **Orphaned Package Reports**

Orphaned Package reports display the details of Cisco VXC Manager packages that still remain in the Remote Repository while the related Cisco VXC Manager packages have been deleted in the Master Repository. One row is displayed for each orphaned Cisco VXC Manager package that remains in a Remote Repository.

#### Procedure

Step 1 In the tree pane of the Administrator Console, expand Report Manager, expand Package Synchronization Reports, and then choose Orphaned Package Report to view the report in the details pane.

Figure 6-13 Orphaned Package Report

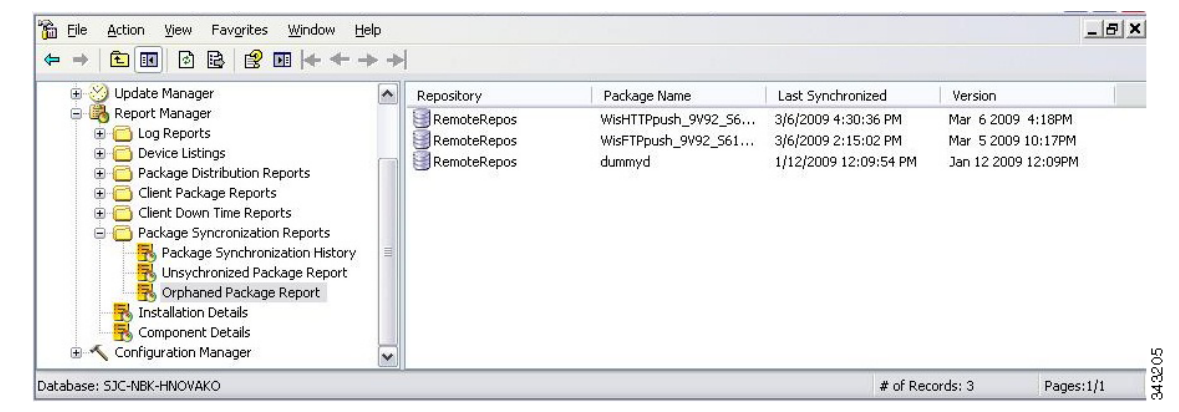

- **Step 2** One row is displayed for each orphaned Cisco VXC Manager package that remains in a Remote Repository. You can view:
  - Repository—Name of the Remote Repository that contains the orphaned Cisco VXC Manager package
  - Package Name—Name of the Cisco VXC Manager package
  - Last Synchronized—Time of the most recent synchronization (this time record is also displayed in the Package Synchronization History report for the Cisco VXC Manager package)
  - Version—Current version of the Cisco VXC Manager package in the Remote Repository

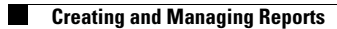

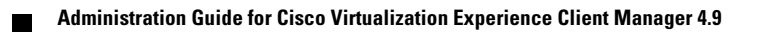